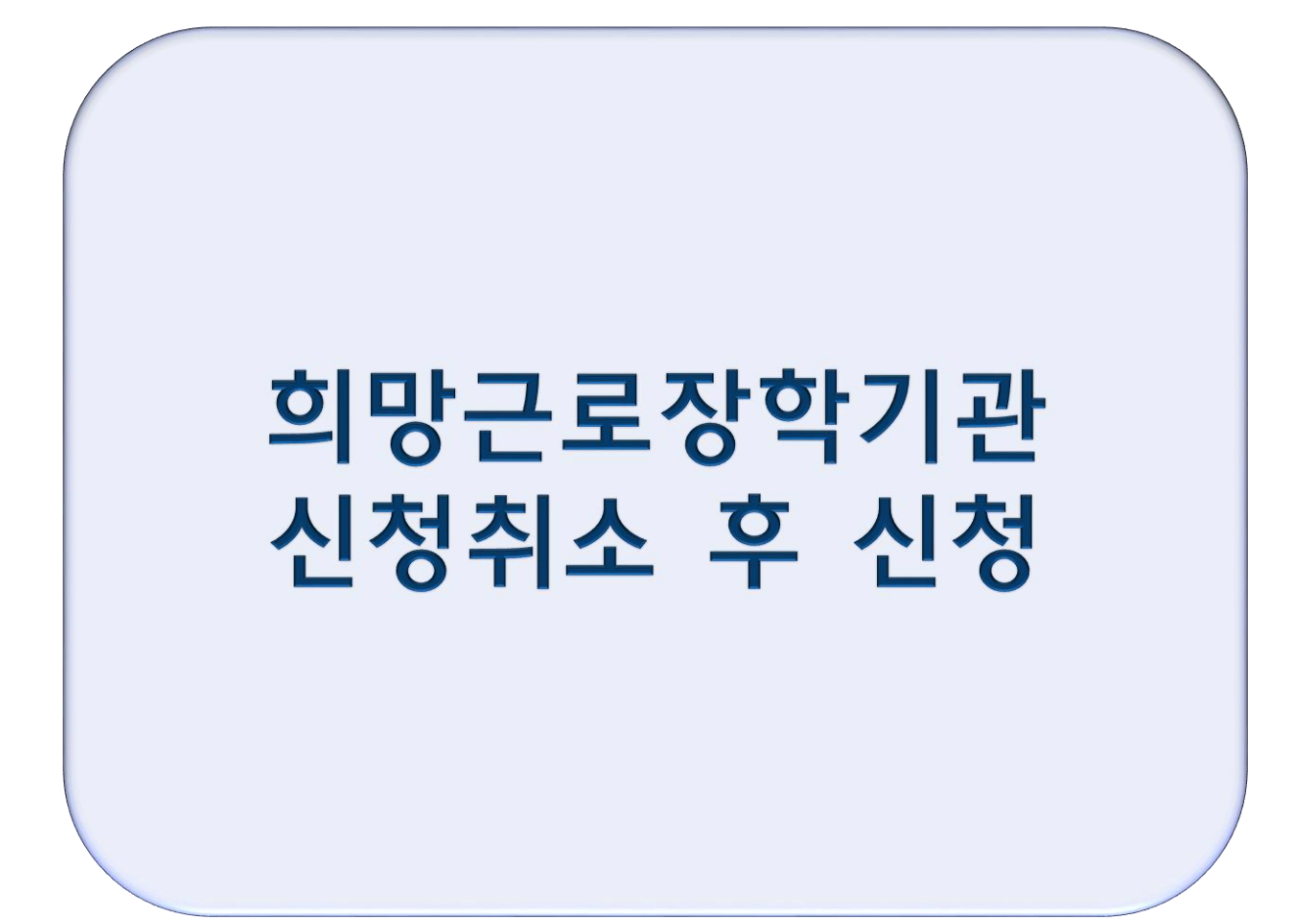

## 한국장학재단 홈페이지 → 국가근로 및 희망사다리장학금 → 국가근로장학금 → 희망근 로장학기관 신청현황→ 일반근로지

취소 할 희망근로장학기관 선택 – 신청취소 – 선택취소
 ※ 반드시 위 순서대로 해야 함

※ 희망근로장학기관을 선택 후 '신청완료'버튼을 클릭하여 최종 신청완료 하시기 바랍니다.

|   |              | <sup>퍥등대</sup><br>한국징 | 학재단      | 장학금 학자                                | 금대출     | 인재육성             | 3 7      | 부 생활      | 활관      | 고객센터  | 재단소개        | 정보공개           |
|---|--------------|-----------------------|----------|---------------------------------------|---------|------------------|----------|-----------|---------|-------|-------------|----------------|
|   | Û            | 장학금 ▼                 | 국가       | 교육근로 및 중소기업 취업연계 장학금(희망사다리            | ) ▼ 국기  | h 교육근로장학금        | 금 * 희망   | 방근로장학기관 신 | 청 🔻     |       | + -         | <b>• 0 0 0</b> |
|   |              | 서울권                   | 4        | 부산권                                   |         | 대구권              |          | Ī         | 광주권     |       | 대전권         |                |
|   |              | 서울/경기/인               | 천/강원     | 부산/경남/울산                              |         | 대구/경북            |          | 광주/전      | 남/전북/제주 |       | 대전/세종/충남/충북 |                |
|   | ※ 근로모집       | 공고 상세보:               | 기를 반드시   | 확인하시기 바랍니다.                           |         |                  |          |           |         |       |             | 107#           |
|   | 분류           |                       | 분        | 근로기관명-근로지명                            |         | 근로세              | 부유형      | 지역        | 모집(명)   | 지원(명) | 근로모집공고      | 참여             |
|   | 24           | ੇ<br>  9              | -<br>    | I명대한교(분교) 한브-대한원 교한팀                  |         | 교육보              | 선조형      | 충북        | 1       | 5     | 상세보기 >      | 선택 >           |
|   | 24           | 드<br>일                | 바니       | "영대학교(본교) 학본-호텔과광경영하과 심승실             |         | 교육보              | 보조형      | 충북        | 3       | 6     | 상세보기 >      | 선택 >           |
|   | ⊒थ           | 일                     | 반 2      | [신회사 인디-(주)인디                         |         | 일반               | 교외       | 충북        | 1       | 3     | 상세보기 >      | 선택 >           |
|   | ⊒थ           | 일                     | 바니       | 네명대학교산학협력단·하방바이오산업임상지원세티              | -I(RIC) | 일반               | 교외       | 충북        | 2       | 10    | 상세보기 >      | 선택 >           |
|   | 24           | <br>일                 | -<br>반 , | ····································· | 11-7    | 교육보              | 년조형      | 충북        | 1       | 3     | 상세보기 >      | 선택 >           |
|   | 24           | 일                     | 반기       | 네명대학교(본교) 학부-공연영상학과 실습실               |         | 교육보              | 년조형      | 충북        | 1       | 11    | 상세보기 >      | 선택 >           |
|   | <u></u> ደସ   | 일                     | 반        | 네명대학교산학협력단-어린이급식센터                    |         | 일반.              | 교외       | 충북        | 2       | 15    | 상세보기 >      | 선택 >           |
|   | 24           | <br>일                 | 반        | 네명대학교(본교) 학부-융합디자인학부 실습실              |         | 교육보              | 번조형      | 충북        | 2       | 4     | 상세보기 >      | 선택 >           |
|   | <u>ع</u> وا  | 일                     | 반        | 네명대학교산학협력단-세명대학교 산학협력단                |         | 일반.              | 교외       | 충북        | 3       | 12    | 상세보기 >      | 선택 >           |
|   | 2U           | 일                     | 반 ,      | 네명대학교(본교) 학부-디지털콘텐츠창작학과 미디(           | 어실습실    | 교육보              | 선조형      | 충북        | 1       | 2     | 상세보기 >      | 선택 >           |
|   |              |                       |          |                                       | 44      | • <b>1</b> 2 3 4 | <b>F</b> |           |         |       |             | 총 39개          |
|   | <b>0</b> 희망근 | 로장학기관                 | 반 선택현    | 황                                     |         |                  |          |           |         |       |             |                |
| 6 |              | 분류                    | 구분       | 근로기관명-근로지명                            | 지역      | 모집(명)            | 지원(명)    | ম         | 원동기     |       | 근로모집공고      | 신청상태           |
| Ċ | 何            | 2U                    | 일반       | 세명대학교(본교) 학부-대학원 교학팀                  | 충북      | 1                | 5        | 테스트       | 트중입니다   |       | 상세보기 >      | 신청완료(1순위)      |
|   |              | ٤Ц                    | 일반       | 세명대학교(본교) 학부-장학후생팀                    | 충북      | 2                | 0        | E         | ~정 〉    |       | 상세보기 >      | 신청전            |

## '등록' 클릭하여 지원동기 작성 후 저장 지원동기 작성을 완료한 희망근로장학기관을 선택 한 후 '신청완료' 클릭

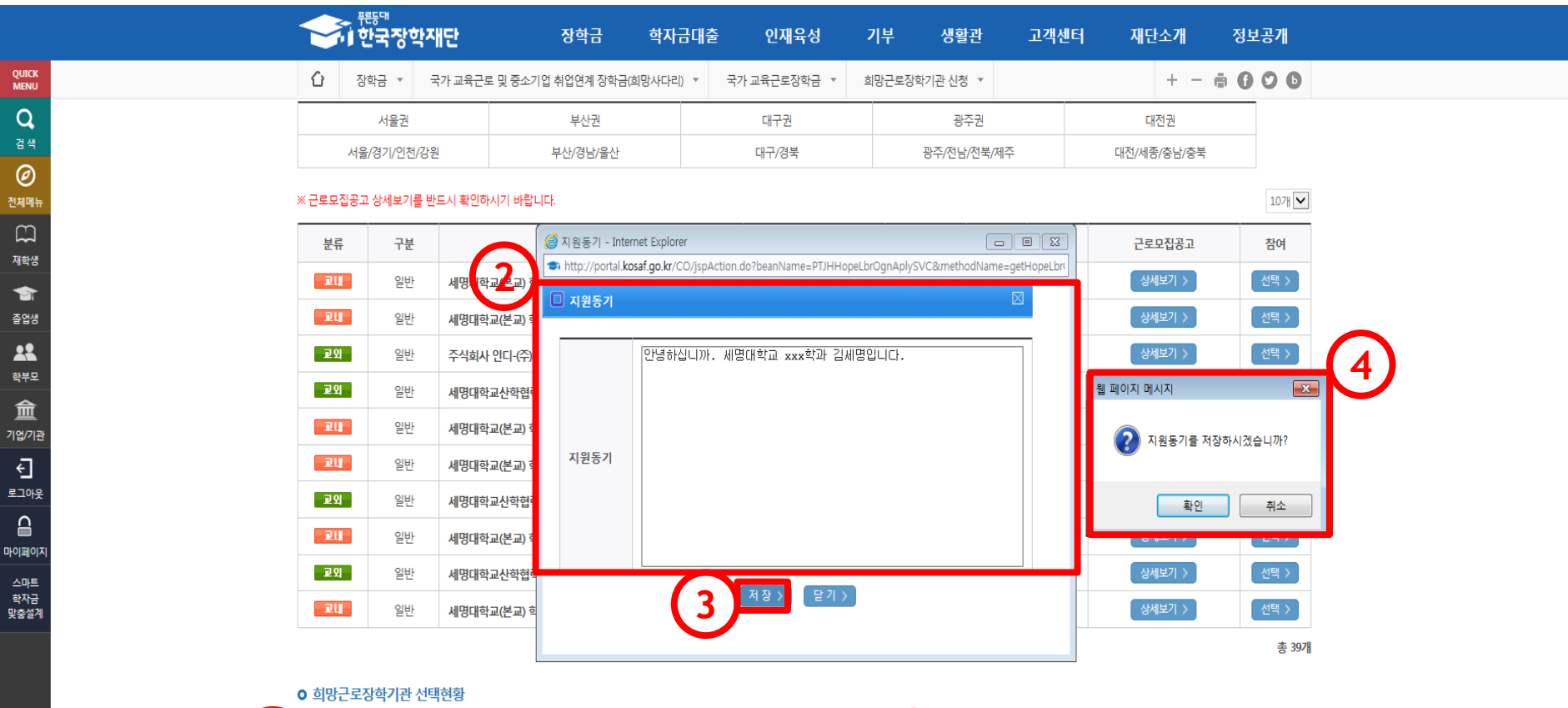

| 5                                                 |  | 분류 | 구분 | 근로기관명-근로지명         | 지역 | 모집(명) | 지원(명) | 1 | 지원동기 | 근로모집공고          | 신청상태        |
|---------------------------------------------------|--|----|----|--------------------|----|-------|-------|---|------|-----------------|-------------|
| C                                                 |  | ٦Ц | 일반 | 세명대학교(본교) 학부-장학후생팀 | 충북 | 2     | 0     | Ċ | 등록 〉 | 《 <u>4</u> 보기 > | 신청전         |
| ※ 희망근로장학기관을 선택 후 '신청완료'버튼을 클릭하여 최종 신청완료 하시기 바랍니다. |  |    |    |                    |    |       |       |   |      | 선택귀노 기 신청       | 완료 > 신청취소 > |

| 분류 | 구분 | 근로기관명-근로지명         | 지역 | 모집(명) | 지원(명) | 지원동기        | 근로모집공고 | 신청상태      |
|----|----|--------------------|----|-------|-------|-------------|--------|-----------|
| 24 | 일반 | 세명대학교(본교) 학부-장학후생팀 | 충북 | 2     | 4     | 열심히 최선을 다해_ | 상세보기 > | 신청완료(1순위) |

총 44개

★ ^

## ○ 희망근로장학기관 선택현황

|            |    | ⑾이네ㅋ쁘(ㄴ뽀) ㅋㅜ ㅁㅠㅋㅋㅜ 겉ㅂㄹ      | 07 | - |    |        |      |
|------------|----|-----------------------------|----|---|----|--------|------|
| 24         | 일반 | 세명대학교(본교) 학부-정보통신학부 실습실     | 충북 | 1 | 2  | 상세보기 > | 선택 > |
| ٦Ц         | 일반 | 세명대학교(본교) 학부-재무팀            | 충북 | 1 | 13 | 상세보기 > | 선택 > |
| ZŲ         | 일반 | 세명대학교(본교) 학부-전자공학과 컴퓨터응용실습실 | 충북 | 1 | 2  | 상세보기 > | 선택 > |
| <b>₽</b> ₽ | 일반 | 모어웹-모어웹                     | 충북 | 1 | 16 | 상세보기 > | 선택 > |
| ZU         | 일반 | 세명대학교(본교) 학부-사회과학대학 행정팀     | 충북 | 1 | 3  | 상세보기 > | 선택 > |
| Ш          | 일반 | 세명대학교(본교) 학부-인문예술대학 행정팀     | 충북 | 1 | 4  | 상세보기 > | 선택 > |
| ۷IJ        | 일반 | 세명대학교(본교) 학부-보건바이오대학 행정팀    | 충북 | 1 | 1  | 상세보기 > | 선택 > |

## • 희망근로장학기관의 신청상태가 '신청완료' 인지 반드시 확인